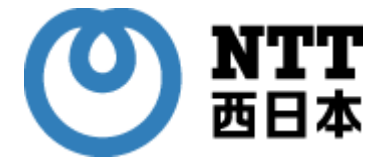

### オンライン資格確認スタートパック導入の お客様向け

# オンライン資格確認スタートパック用 WindowsPC設定変更 取扱説明書

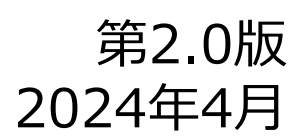

©NTTWEST (2023.11) 審査24-S172

### 【改定履歴】

| 改定日      | 版数  | ページ           | 内容                                                                                                    |
|----------|-----|---------------|----------------------------------------------------------------------------------------------------|
| 2023年11月 | 1.0 | _             | ●初版作成                                                                                                    |
| 2024年4月  | 2.0 | 2             | ●改訂履歴の追加                                                                                                    |
|          |     | 3             | <ul> <li>●改訂履歴の追加に伴い各章のページ数を修正</li> <li>●作業手順の入れ替えに伴う修正</li> <li>No2:拡張プラグインファイルを開く → ブラウザの拡張機能の削除</li> <li>No3:ブラウザの拡張機能の削除 → 拡張プラグインファイルを開く</li> </ul>                                              |
|          |     | 4             | <ul> <li>●Edgeの仕様変更時期の変更に伴う文言修正</li> <li>3行目 : 2024年1月以降→2024年6月以降に変更</li> <li>6行目 : 2024年1月以降→2024年6月以降に変更</li> <li>11行目 : 2023年12月末までに → 2024年4月頃までに</li> <li>●医療機関等ポータルサイトの公開情報へのリンクを追加</li> </ul> |
|          |     | 6             | ●1-3.「配信実績-メモ帳」の画像を差しかえ                                                                                                    |
|          |     | 7             | ●1-4.配信実績確認時、「未適用更新ファイル無し」だった場合次の工程へ誘導する記載を追加<br>画像差し替え(未適用更新ファイル無しの表示のものを追加)                                                                                                    |
|          |     | 8             | ●1-6.[旧手順5.]の操作を統合                                                                                                    |
|          |     | 9-12<br>13-16 | ●作業手順の入れ替え(2章と3章の内容を入れ替え)<br>旧 : 「2.拡張プラグインファイルを開く」→「3.ブラウザの拡張機能の削除」<br>新 : 「2.ブラウザの拡張機能の削除」→「3.拡張プラグインファイルを開く」                                                                                       |
|          |     | 9             | ●2-3.[拡張機能の管理]に至る画像を追加し、拡張機能の管理 をクリックする工<br>程を追加                                                                                                    |
|          |     | 13            | ●3 作業対象となる拡張プラグインファイルの一覧表を追記                                                                                                    |
|          |     | 16            | ●3-5.拡張プラグインファイルの格納状態(extフォルダ)を最新版に画像差し替え                                                                                                    |
|          |     | 17            | ●4-1.拡張プラグインファイルの格納状態(extフォルダ)を最新版に画像差し替え                                                                                                    |
|          |     | 19            | ●4-6.完了確認のため、[Ver2.0.0.0以降]の文言と画像を追加                                                                                                    |

# 【目次】

| No. | タイトル                 | ページ | 内容                          |
|-----|----------------------|-----|-----------------------------|
|     | はじめに                 | 4   | 本作業をお客様で実施していただくお願いの説明です。   |
| 1   | 配信アプリケーション経由でのアップデート | 5   | オン資PCのソフトを最新のものに更新して頂きます。   |
| 2   | ブラウザの拡張機能の削除         | 9   | Edgeブラウザに含まれる古い機能を手動で削除します。 |
| 3   | 拡張プラグインファイルを開く       | 13  | 4で組み込む3つのファイルの置き場所を開きます。    |
| 4   | ブラウザ拡張機能を設定する        | 17  | Edgeブラウザに新しい機能を手動で組み込みます。   |
|     |                      |     |                             |
|     |                      |     |                             |
|     |                      |     |                             |
|     |                      |     |                             |
|     |                      |     |                             |
|     |                      |     |                             |
|     |                      |     |                             |
|     |                      |     |                             |
|     |                      |     |                             |
|     |                      |     |                             |

## 【はじめに】

平素よりNTT西日本「オンライン資格確認スタートパック」のご利用を頂き誠にありがとうございます。

オンライン資格確認スタートパック(オン資SP)でご利用中のPCについて、 Windows OSを提供しているマイクロソフト社より2024年6月以降にオンライン資格確認で使用するアプリ ケーション(Microsoft Edge)の仕様変更を行う旨のアナウンスがございました。

本変更に伴い、弊社にてオンライン資格確認スタートパックの導入をされた医療機関様・薬局様は、 2024年6月以降マイナンバーカードによる資格確認が行えなくなる可能性がございます。

※顔認証付きカードリーダーの目視確認モードによる資格確認、及び汎用カードリーダーを使用した資格確認が対象です。

※顔認証付きカードリーダーの無人運転モード/暗証番号認証固定モードによる資格確認、及び被保険 者証/処方箋を使用した資格確認には影響ございません。

つきましては本手順書をご参照の上、**2024年5月末までに医療機関様・薬局様ご自身にてオンライン資** 格確認配信アプリケーションの更新を行い、オンライン資格確認パソコンの設定変更の実施</mark>をお願いしま す。

※仕様変更となるブラウザ拡張機能はMicrosoft Edgeの仕様によりWindowsアップデートの対象外で あり自動では更新されず手動での更新作業が必要となるためです。

医療機関等向けポータルサイトのお知らせに案内が記載されておりますので、あわせてご確認下さい。 参考URL

【重要】【お知らせ】Microsoft Edge拡張機能の仕様変更に伴うブラウザ拡張機能の入れ替えについて https://iryohokenjyoho.service-

now.com/csm?sys\_kb\_id=a07db303c3e33590abb60e0599013116&id=kb\_article\_vi ew&sysparm\_rank=1&sysparm\_tsqueryId=6e259161c31dce906e19fd777a013125

手順書は19ページ分ございますが記載通り順番に行っていただく事で10~15分くらいで終わります。 誠にお手数ですが宜しくお願いいたします。 アプリケーションのバージョンを最新化します。

1. デスクトップ上のショートカットから

「オンライン資格確認配信アプリケーション管理ツール」をダブルクリックし、

ユーザアカウント制御画面で「はい」をクリックしてください。

| オンライン資格<br>配信アプリケー<br>管理ツール                                                                           | 確認<br>ション                        |
|----------------------------------------------------------------------------------------------------|----------------------------------|
| ローオーアカウンド###<br>このアプリがデバイスに変更多<br>か?                                                                  | *<br>加えることを許可します                 |
| OQSDistroAppTool.er  確認済みの発行元: Heatth Insurance Reiorbursement Services ファイルの入手先: このコンピューター上の  INNERの | Ke<br>Claims Review N<br>ヘードドライブ |
| (tto)                                                                                                 | \$500                            |

2. オンライン資格確認配信アプリケーション管理ツールが表示されます。

「今すぐダウンロード」を押すと、ダウンロード依頼の受付が表示されるので、OKボタンを押してください。

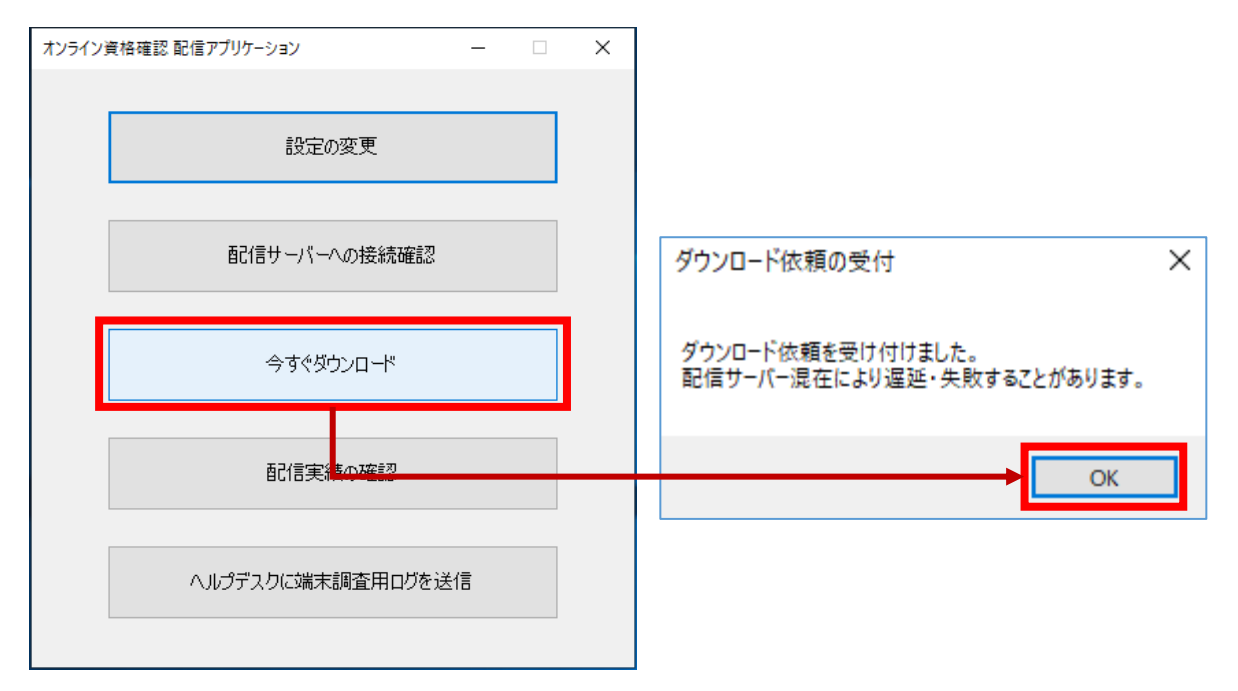

3. 下図のように、配信アプリケーションの画面が再び表示されたら、「配信実績の確認」を押してください。 メモ帳が開きます。

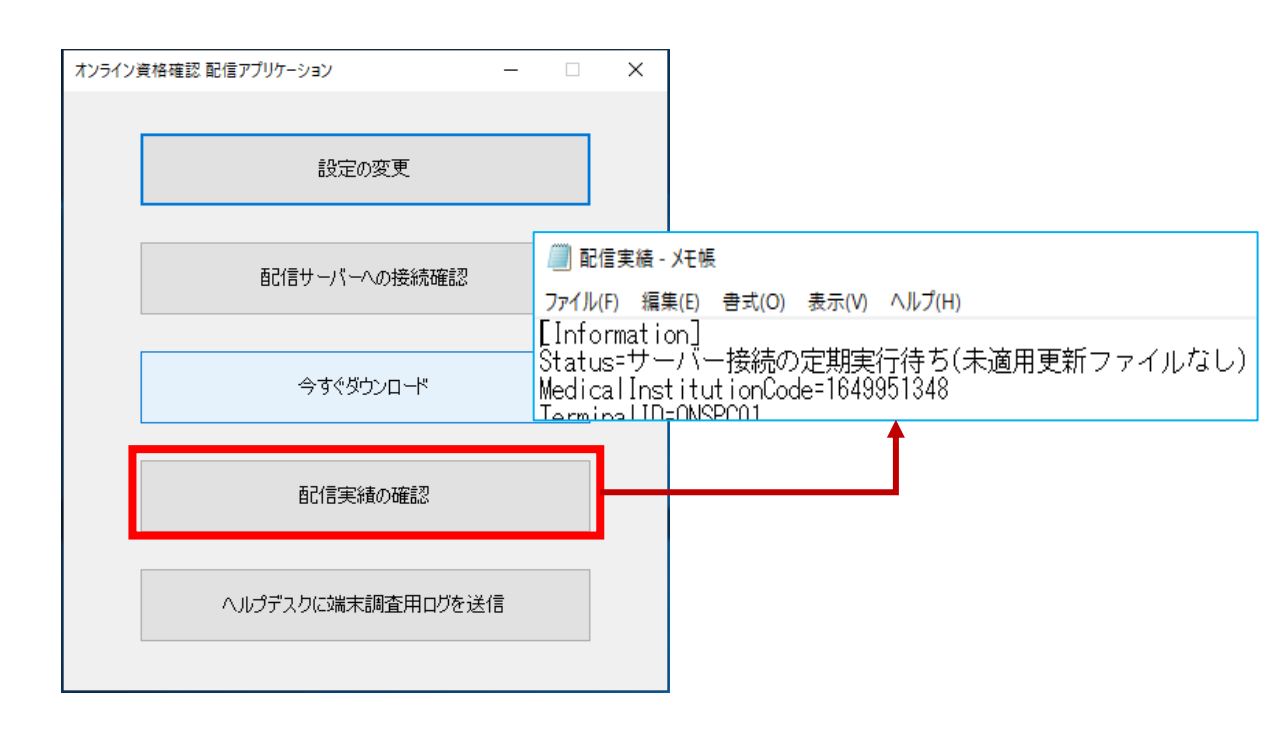

4. 配信実績の確認をクリックした際に表示されるメモ帳のStatusが「未適用更新ファイルなし」の表示と なっている場合、既にアプリケーションのバージョンが最新のためメモ帳と配信アプリケーションを閉じてください。

|    | <i>🏾</i> 配信実績 - Xモ帳                                                                                                    |
|----|----------------------------------------------------------------------------------------------------|
|    | ファイル(F) 編集(E) 書式(O) 表示(V) ヘルプ(H)                                                                                            |
|    | [Information]<br>Status=サーバー接続の定期実行待ち <mark>(未適用更新ファイルなし)</mark><br>MedicalInstitutionCode=1649951348<br>TerminalID=0NSPC01 |
| 注意 |                                                                                                    |

未適用更新ファイルなしの場合、「2.ブラウザの拡張機能の削除」(P.9)の手順へ進んでください。

5. 配信実績の確認をクリックした際に表示されるメモ帳のStatusが「未適用更新ファイルなし」以外の場合は、 アプリケーションのバージョンの最新化が必要です。以降の手順を参考に、「未適用更新ファイルなし」の 表示になるまでアップップデート作業を実施ください。

配信実績の確認をクリックした際に表示されるメモ帳のStatusが「再起動待ち」になっていた場合は、 メモ帳を閉じてからPCの再起動を実施してください。

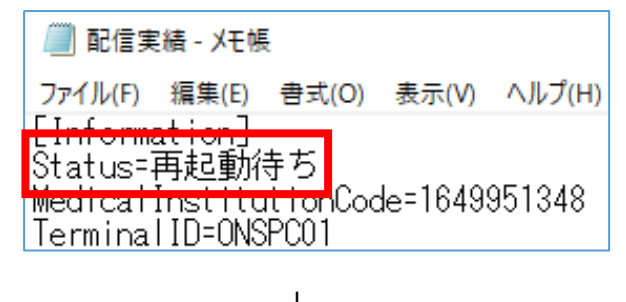

【PC再起動を実施】

Statusが「アップデート中」、「ダウンロード中」の場合は、メモ帳を閉じ、少し置いてから再度「配信実績の 確認」を押してStatusが「再起動待ち」になったことを確認し、PCの再起動を実施してください。

| 📗 配信実績 - メモ帳                                                                               | 🗐 配信実績 - メモ帳                                                                              |
|--------------------------------------------------------------------------------------------|-------------------------------------------------------------------------------------------|
| ファイル(F) 編集(E) 書式(O) 表示(V) ヘルプ(H)                                                           | ファイル(F) 編集(E) 書式(O) 表示(V) ヘルプ(H)                                                          |
| EInformation]<br>Status=アップデート中<br>MedicalInstitutionCode=1649951348<br>TerminalID=0NSPC01 | Enformation]<br>Status=ダウンロード中<br>MedicalInstitutionCode=1649951348<br>TerminalID=0NSPC01 |
| 、 【時間を置いて再起動                                                                               | ↓<br> 待ちになることを確認】                                                                         |

Statusが「停止中」、「サーバー接続待ち」の場合は、メモ帳を閉じ「今すぐダウンロード」を押してから、 再度「配信実績の確認」を押し、Statusの表記が「アップデート中」、「ダウンロード中」に変化することを 確認してください。「停止中」、「サーバー接続待ち」から変わらなければ少し置いてから試してください。

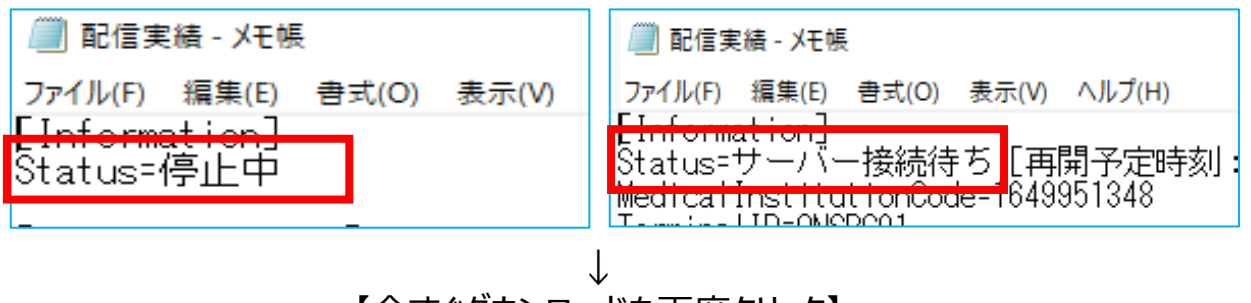

【今すぐダウンロードを再度クリック】

6. PC再起動後、再度「オンライン資格確認配信アプリケーション管理ツール」から「今すぐダウンロード」を 押し、「配信実績の確認」にて、表示されるメモ帳のStatusが「未適用更新ファイルなし」となっていることが 確認できれば、アプリケーションのバージョンが最新化されたので、メモ帳と配信アプリケーションを閉じてください。

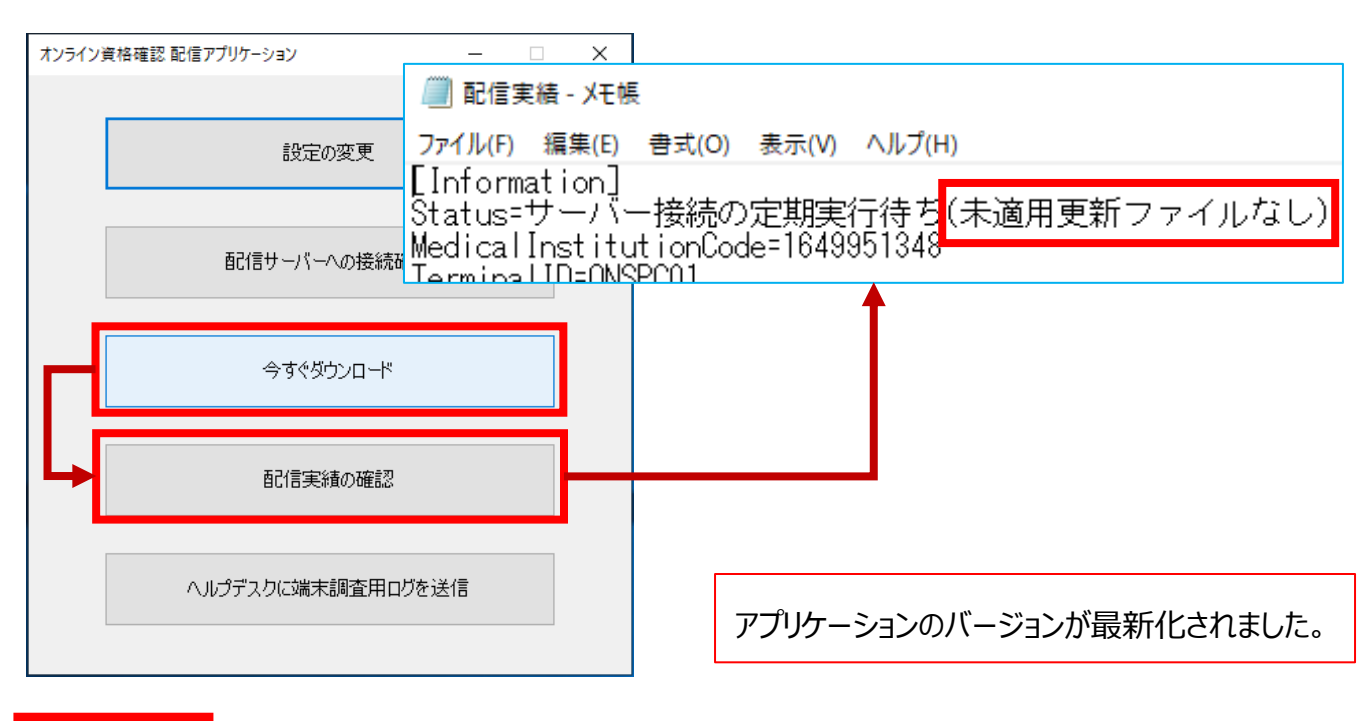

注意

オンライン資格確認の各種アプリケーションは何回かに分けてダウンロードされます。 「未適用更新ファイルなし」と表示が出ない場合は、手順3から再度実施してください。

「未適用更新ファイルなし」と表示されるまで、2~3回ほど本手順を繰り返し実施する必要があります。

アルメックス社のカードリーダの場合は、カードリーダの本体の電源OFF/ONを実施してください。

Microsoft Edgeに登録されている拡張機能を削除します。

1. デスクトップ上にある下記アイコンをダブルクリックして起動してください。(Microsoft Edge)

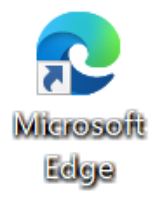

2. Microsoft Edgeを起動し、右端の「・・・」(設定など)から「拡張機能」をクリックします。

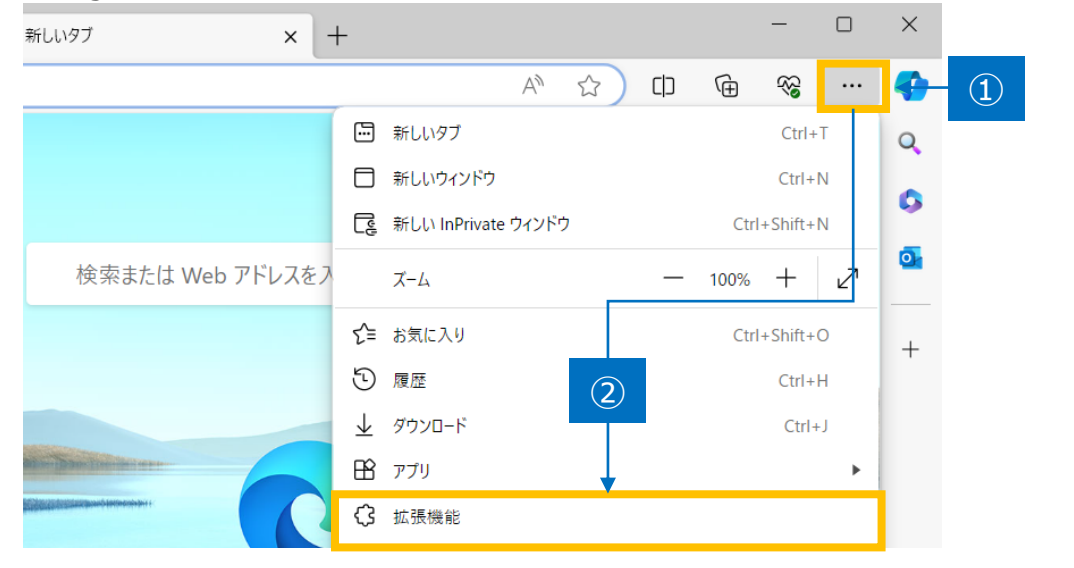

3. 「拡張機能」のポップが表示された場合、「拡張機能の管理」をクリックします。

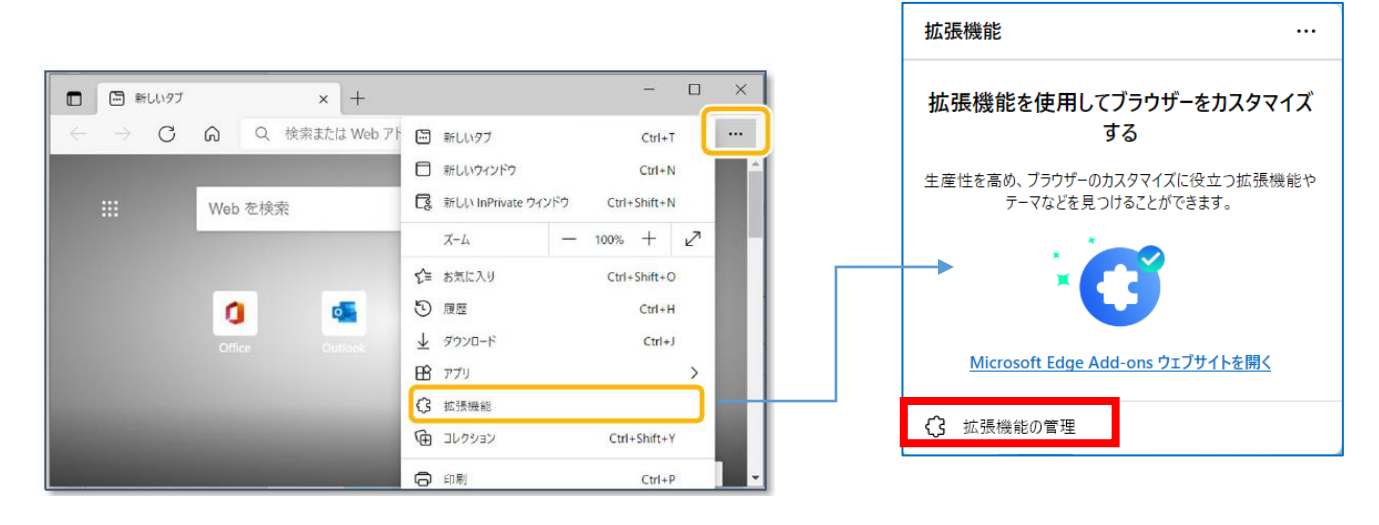

4. 拡張機能が表示されます。

「開発者モード」の設定を有効(トグルボタンが右側にある状態)にします。

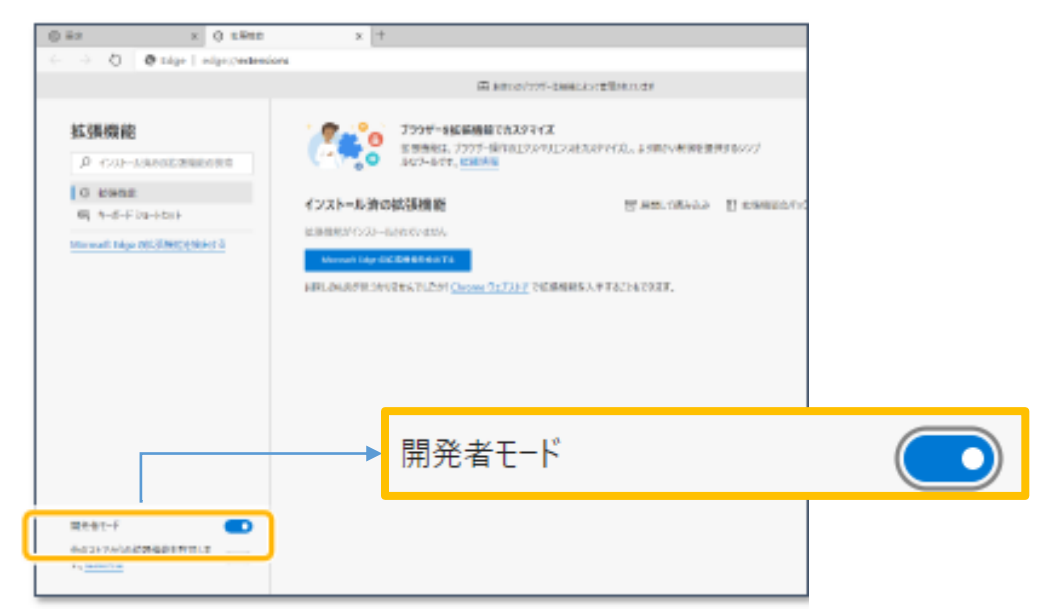

- 5. 拡張機能が表示されます。以下3つの拡張機能を削除します。
  - ・PIN有認証用アプリケーション
  - ・PIN無認証用アプリケーション
  - ・目視確認操作用アプリケーション

各機能の削除をクリックしてください。

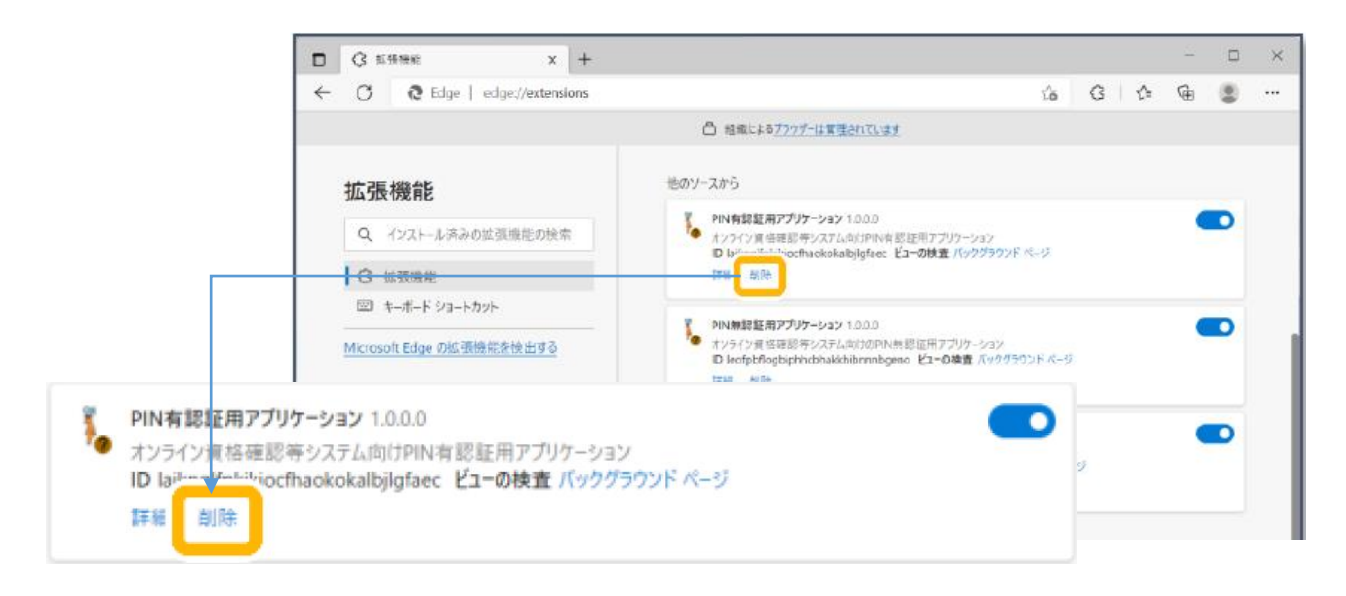

#### 注意

3つの拡張機能が存在しない場合は、本手順は飛ばして、「拡張フラグインファイルを開く(P.13)の手順に進んでください。

6. 確認メッセージが表示されますので、削除をクリックしてください。

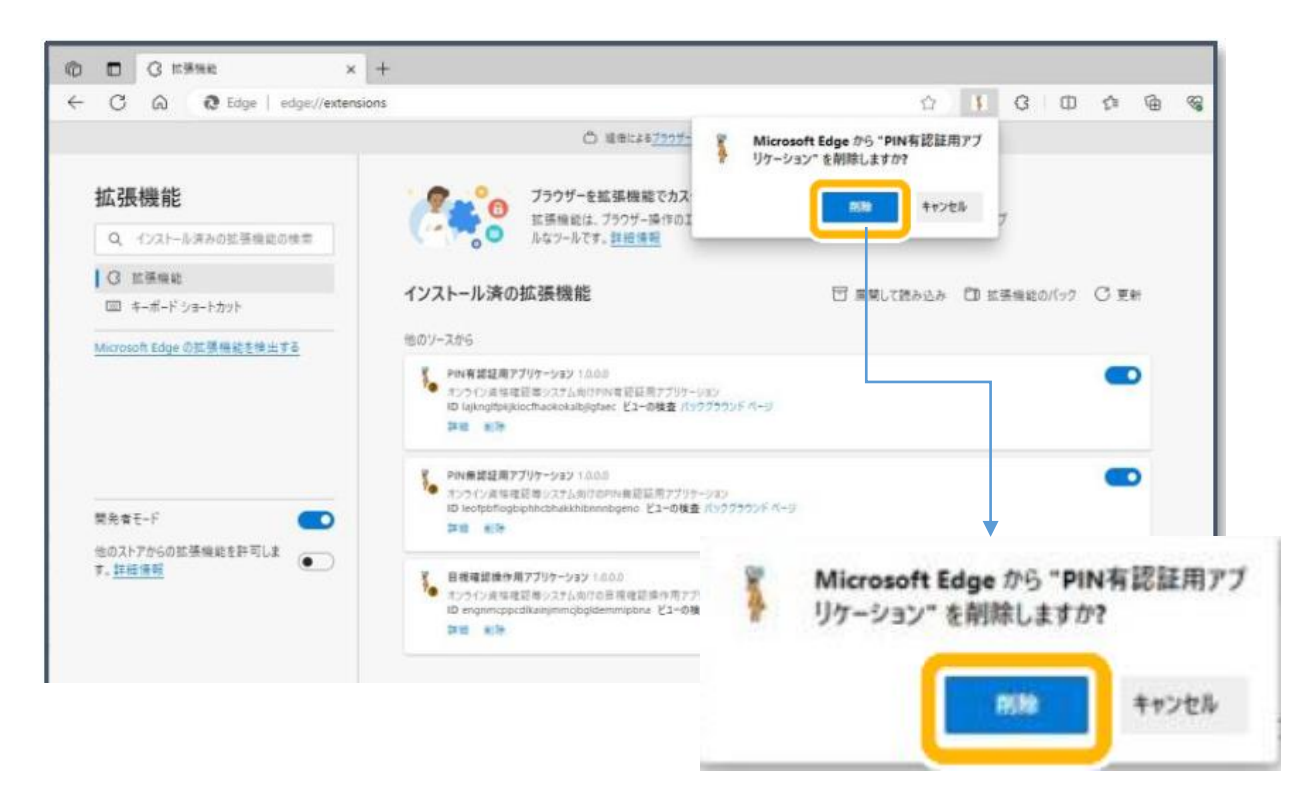

7. 拡張機能が削除されました。

同様にその他の拡張機能も削除してください。

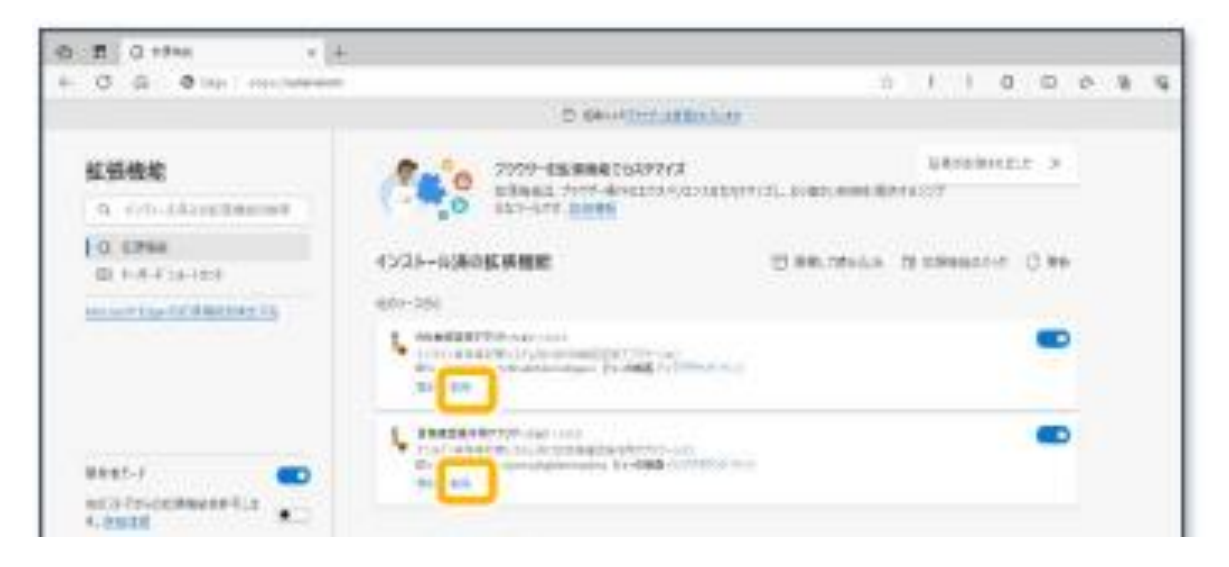

8. 3つの拡張機能が削除されたことを確認してください。

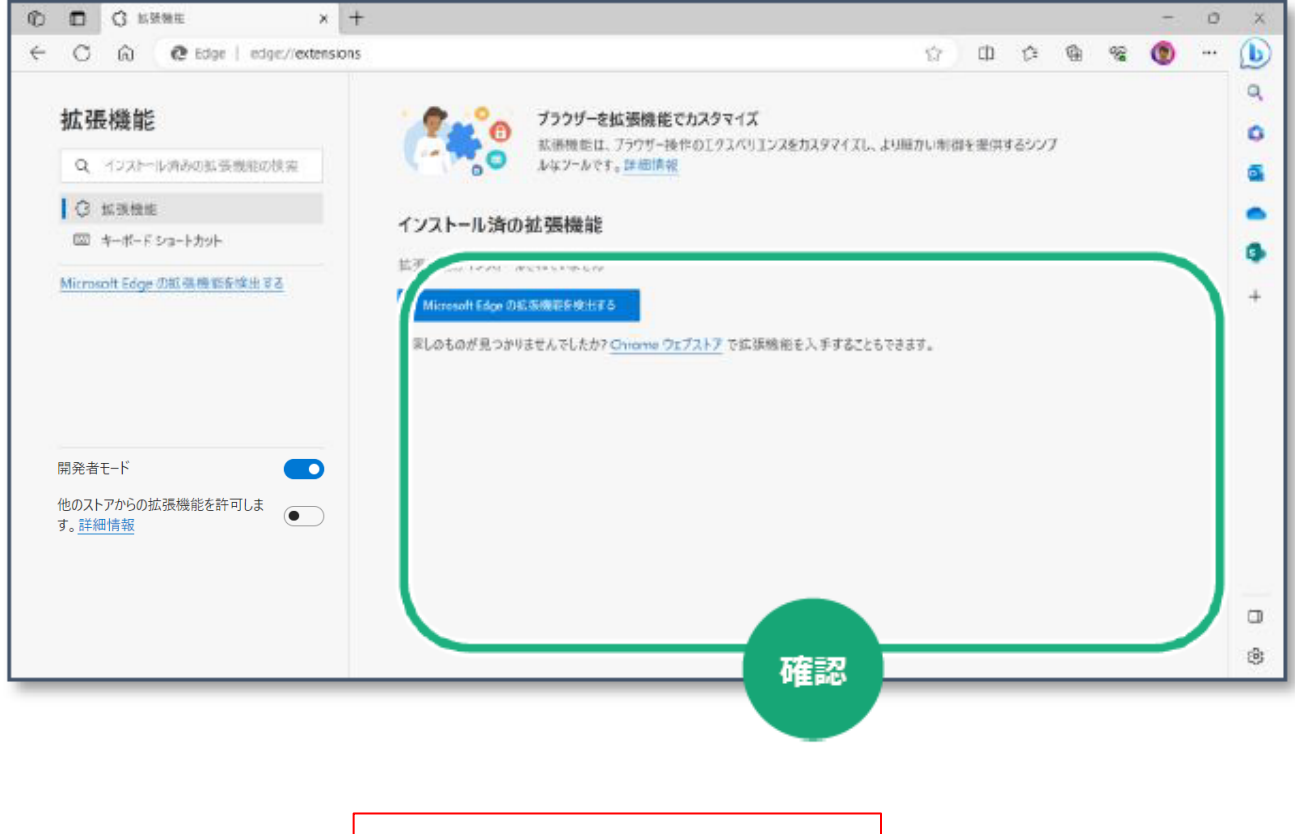

ブラウザの拡張機能が削除できました。

#### 3. 拡張プラグインファイルを開く

| フォルダ名               | ファイル名         | 説明              |  |  |
|---------------------|---------------|-----------------|--|--|
| Windows(c:)¥Program | delegate.crx  | 目視確認操作用アプリケーション |  |  |
| Files¥OQS-Auth¥ext  | nopinauth.crx | 顔認証用アプリケーション    |  |  |
|                     | pinauth.crx   | 暗証番号認証用アプリケーション |  |  |

以下の手順を参考に、入れ替えに使用する拡張プラグインファイルを開きます。

1. Windowsボタンを押し、Windowsシステムツールをクリックし、エクスプローラーをクリックしてください。

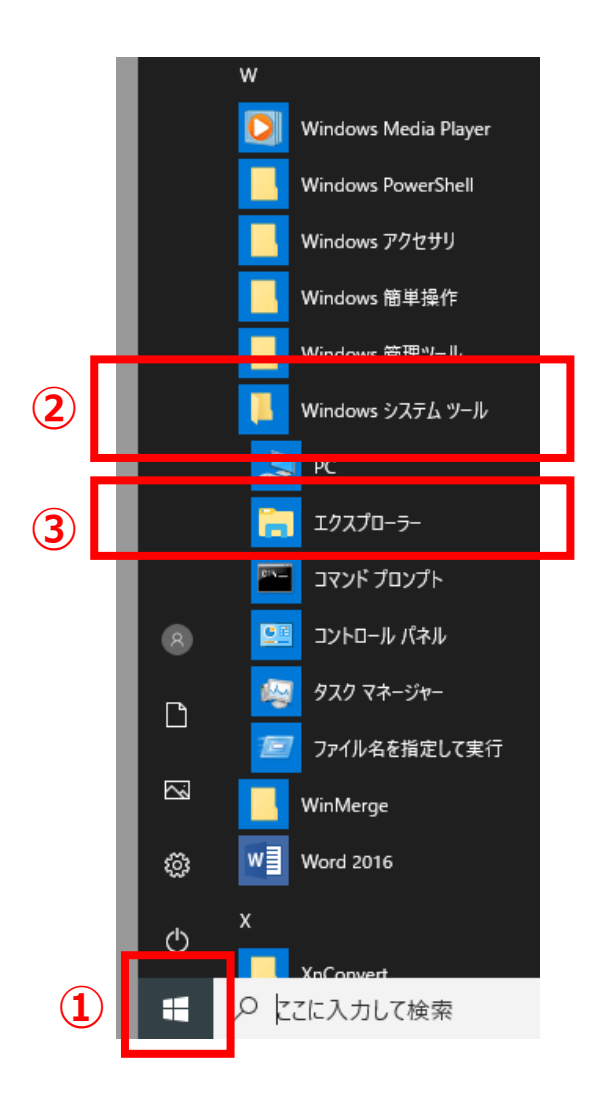

2. エクスプローラーが表示されたら、Windows(C:)をクリックし、Program Filesを開いてください。

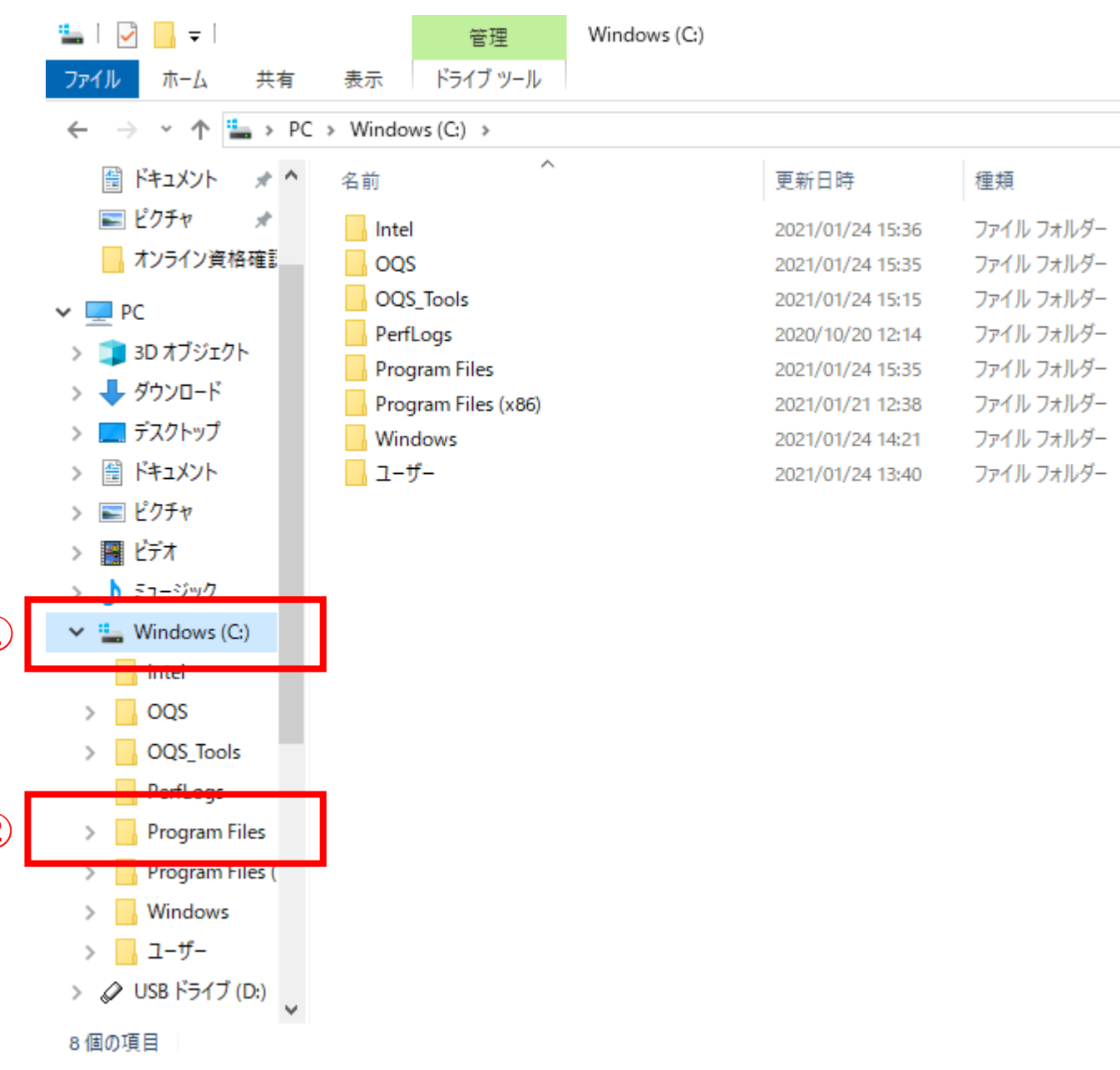

#### 3. エクスプローラーの右画面の「OQS-Auth」をダブルクリックしてください。

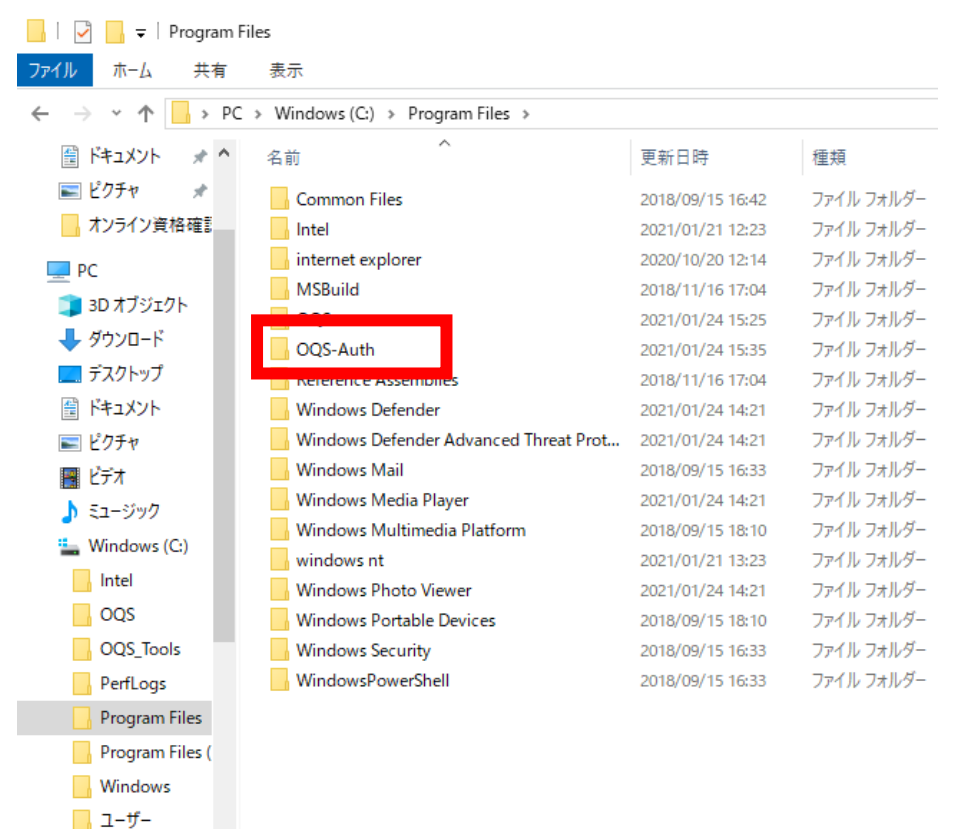

#### 4. エクスプローラーの右画面の「ext」をダブルクリックしてください。

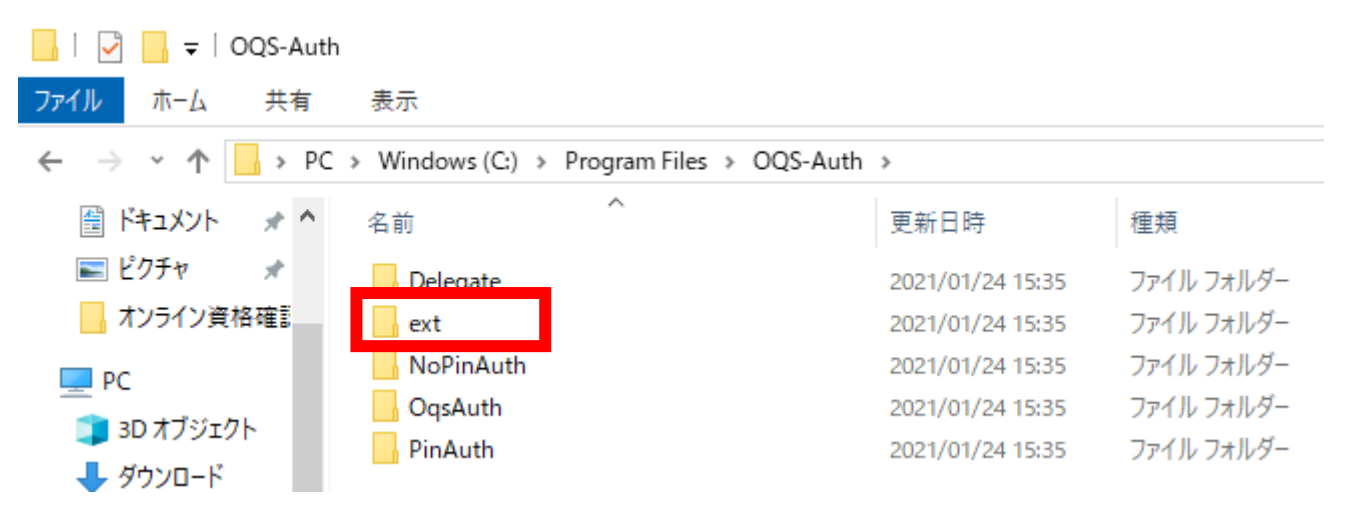

5. 3つのファイルが格納されていることを確認してください。

|                                                                 |                                         |                                             | <b>X</b> =ĭ                                               | <mark>て</mark> 新                                                     |
|-----------------------------------------------------------------|-----------------------------------------|---------------------------------------------|-----------------------------------------------------------|----------------------------------------------------------------------|
| クイック アクセス コピー 貼り付け 💽 ショートカ<br>にビン留めする<br>クリップボード                | <br> ットの貼り付け                            | 移動先 コピー先<br>整                               | <ul> <li>         ・・・・・・・・・・・・・・・・・・・・・・・・・・・・・</li></ul> | 新しい<br>新しい<br>フォルダー<br>新規                                            |
| ← → ∽ ↑ 🔒 > PC > Windows                                        | ; (C:) > Prog                           | ram Files → OQS                             | S-Auth > ext                                              |                                                                      |
| <ul> <li>★ クイック アクセス</li> <li>■ PC</li> <li>● ネットワーク</li> </ul> | 名前<br>deleg<br>nopir<br>pinau<br>Q upda | nate.crx<br>nauth.crx<br>ith.crx<br>tes.xml |                                                           | 更新日時<br>2023/07/27 1<br>2023/07/27 1<br>2023/07/27 1<br>2023/07/27 1 |
| ファイル名                                                           |                                         |                                             |                                                           |                                                                      |
| delegate.crx                                                    |                                         |                                             |                                                           |                                                                      |
| nopinauth.crx                                                   |                                         |                                             |                                                           |                                                                      |
| pinauth.crx                                                     |                                         |                                             |                                                           |                                                                      |

入れ替えに使用する拡張プラグインファイルを開きました。

ブラウザ拡張機能を設定します。

1. 「3. 拡張プラグインファイルを開く」の手順(P.16)で開いた、ブラウザ拡張プラグインが格納さ れたフォルダから、「delegate.crx」をMicrosoft Edgeの画面にドラッグしてドロップします。

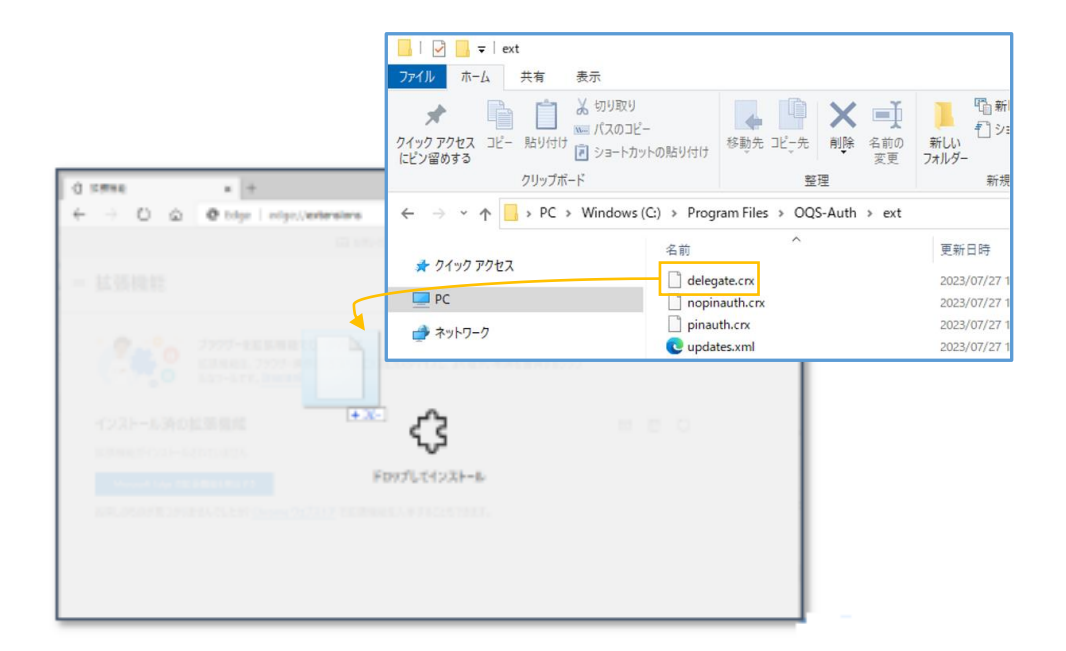

2. 確認メッセージが表示されます。

「拡張機能の追加」をクリックします。

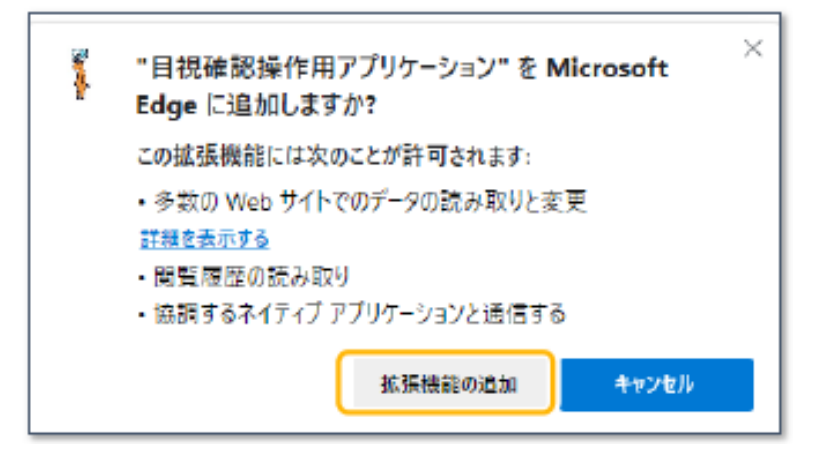

4. ブラウザ拡張機能を設定する

3. 追加完了メッセージが表示されます。

右上の「×」をクリックします。※「同期を有効にする」はクリックしないでください。

(バージョンにより「サインインしてデータを同期」と表示される場合や、表示されないケースもありますが、 いずれも右上の「×」をクリックして閉じてください。)

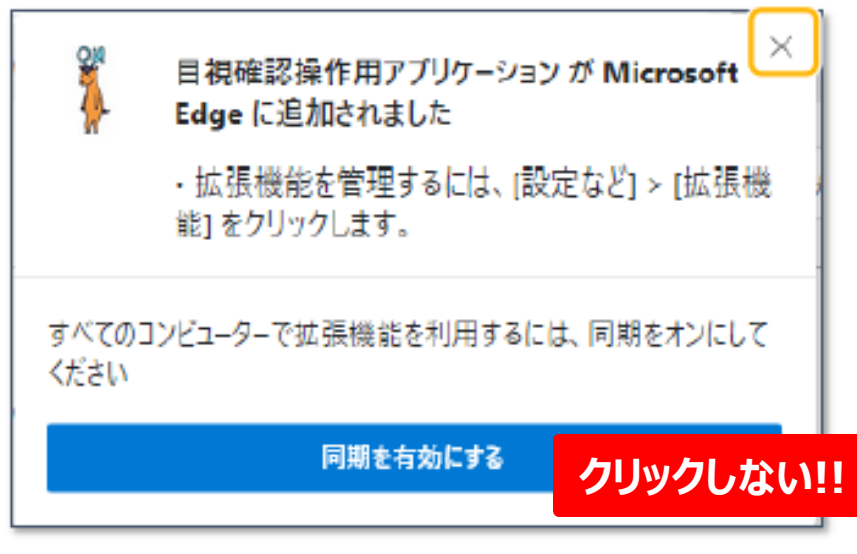

※「同期を有効にする」をクリックしてしまった場合は、サインイン画面が出てきますが、 サインインせず「×」で閉じてください。

4. Microsoft Edgeに拡張機能(目視確認操作用アプリケーション)が追加されました。

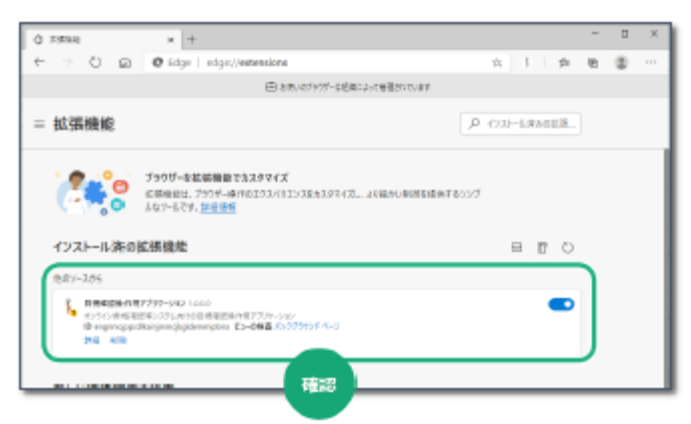

5. 同様に、「nopinauth.crx」、「pinauth.crx」を追加します。

手順1~4の操作を繰り返します。

| 【ポイント】           |      |
|------------------|------|
| 3つファイルがありますので、   | dele |
| •pinauth         | nop  |
| でも同じ作業を実施してください。 | pina |

| ファイル名         |
|---------------|
| delegate.crx  |
| nopinauth.crx |
| pinauth.crx   |

6. すべての拡張機能が組み込まれると、下図のように「3つの機能」が表示されます。

拡張機能のバージョンが「2.0.0.0」以降となっていれば設定完了です。

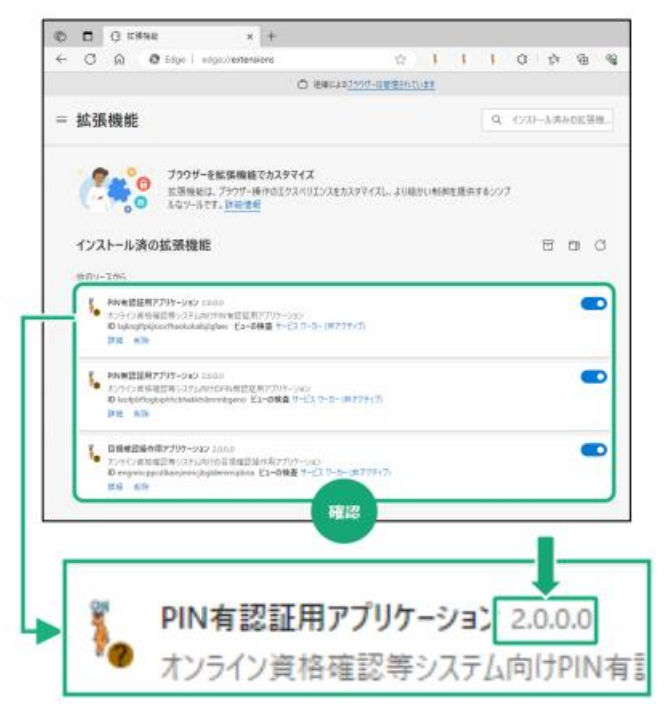

7. 拡張機能のメニューを表示します。

「開発者モード」の設定を無効(トグルボタンが左側にある状態)にしてください。

| 3 59%e × +                                              |                                                                       |                 | -  |   | ×   |           |
|---------------------------------------------------------|-----------------------------------------------------------------------|-----------------|----|---|-----|-----------|
| ← → O @ tdge   edg                                      | es//extensions                                                        | ☆ ☆             | 18 | 8 |     |           |
|                                                         | 田 おおい47397-は日本における書がいています                                             |                 |    |   | _   |           |
| - 拡張機能                                                  |                                                                       | P 4231-3066688. |    |   |     |           |
| O MERRE     The Art Art Art Art Art Art Art Art Art Art | 8でわえ <b>がマイズ</b><br>株内のエジスペ3エンスをた35マイズし、おく編かし新用を使めする><br><sup>1</sup> | 97              |    |   |     |           |
| 9270                                                    |                                                                       | 280             |    |   | - 1 |           |
|                                                         | <u>167367</u> (1658:00 <mark>0</mark> ).09342ct/2833.                 |                 |    |   |     |           |
| Mkst-i 💽                                                | ···♪ 開発者モード                                                           |                 |    |   |     | $\bullet$ |
| Q.41.2666                                               |                                                                       |                 |    |   | 1   |           |
|                                                         |                                                                       |                 |    | _ |     |           |
|                                                         |                                                                       |                 |    |   |     |           |
| Rkat-F                                                  |                                                                       |                 |    |   |     |           |

8. 開いている画面はすべて閉じていただいて、本手順書の作業は完了です。

ブラウザ拡張機能の設定が完了しました。